## Windows 10 + 11 Systemwiederherstellung nach Funktionsupdate:

Microsoft führt bei Windows 10 bzw. 11 regelmäßige Funktionsupdates durch. Bei einigen, z.B. 22H2, wird dabei auch die Sicherheitsarchitektur angepasst. Je nach Umfang dieser Anpassung, ist die Systemwiederherstellung erneut zu konfigurieren, um den vollen Systemschutz sicherzustellen.

Ob dies notwendig wird erkennt man am besten mit dem Programm **CCleaner**. Werden <u>kein(e) Wiederherstellungspunkt(e)</u> angezeigt, so ist Systemschutz neu zu konfigurieren.

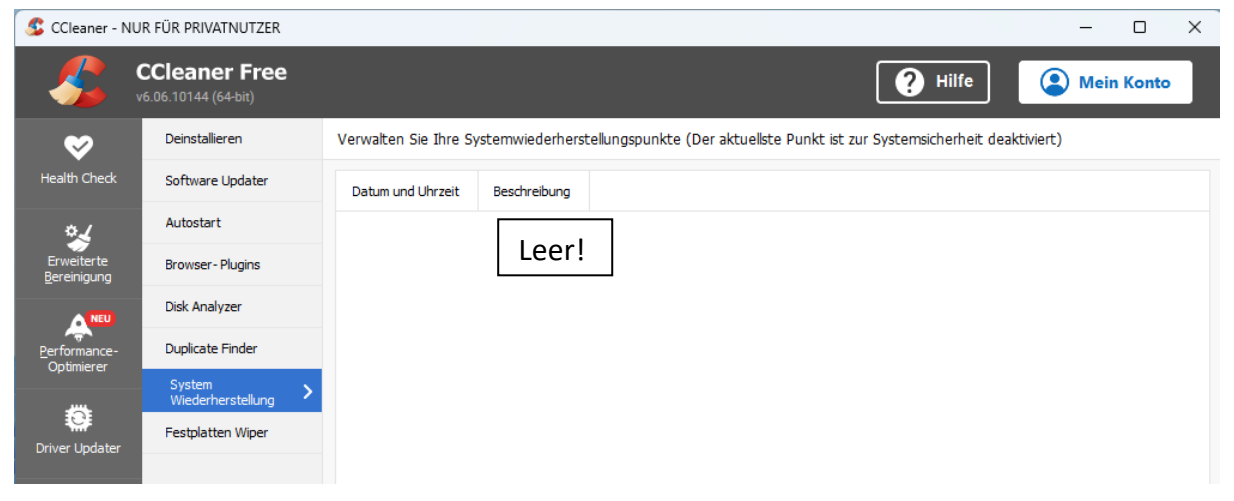

Pfad CCleaner / Extras / System Wiederherstellung zur Anzeige Wiederherstellungspunkt(e).

Über Einstellungen / System / Info mit einem Maus-Linksklick (LK) den Systemschutz auswählen.

| ← Einstellungen                    | - 🗆 X                                                                                                    |  |  |  |
|------------------------------------|----------------------------------------------------------------------------------------------------|--|--|--|
| Ulrich Laudert<br>Lokales Konto    | System > Info                                                                                                    |  |  |  |
| Einstellung suchen Q               | DESKTOP-00P2DAA Diesen PC umbenennen                                                                                |  |  |  |
| System                             | Gerätespezifikationen     Kopieren                                                                                  |  |  |  |
| 8 Bluetooth und Geräte             | Gerätename                                                                                                    |  |  |  |
| Netzwerk und Internet              | DESKTOP-00P2DAA                                                                                                    |  |  |  |
| Personalisierung                   | Prozessor                                                                                                    |  |  |  |
| Anns                               | Intel(R) Core(TM) i5-7260U CPU @ 2.20GHz 2.21 GHz<br>Installierter RAM<br>8,00 GB (7,89 GB verwendbar)<br>Geräte-ID |  |  |  |
|                                    |                                                                                                    |  |  |  |
| 🚢 Konten                           |                                                                                                    |  |  |  |
| 5 Zeit und Sprache                 | D2DFE50C-BB04-4BD9-A533-ECF364CC4825                                                                                |  |  |  |
|                                    | Produkt-ID                                                                                                    |  |  |  |
| 🖅 Spielen                          | 00331-20020-00000-AA738                                                                                             |  |  |  |
| 🕇 Barrierefreiheit                 | Systemtyp                                                                                                    |  |  |  |
| Datasschutz und Sicharbait         | Stift- und Toucheingabe                                                                                             |  |  |  |
| <ul> <li>Windows Update</li> </ul> | Für diese Anzeige ist keine Stift- oder Toucheingabe<br>verfügbar.                                                  |  |  |  |
|                                    | Verwandte Links Domäne oder Arbeitsgruppe Systemschutz                                                              |  |  |  |
|                                    | Erweiterte Systemeinstellungen                                                                                      |  |  |  |

Beim Laufwerk **System (C:)** mit dem Windows-Zeichen soll der Schutz auf **Ein** stehen, sonst über Schaltfläche Konfigurieren den Schutz einschalten Ocmputerschutz aktivieren und mit OK bestätigen.

| Systemeigenscl                                                | haften                                                       |                                                          |                        |                     |           | ×                  |
|---------------------------------------------------------------|--------------------------------------------------------------|----------------------------------------------------------|------------------------|---------------------|-----------|--------------------|
| Computername                                                  | Hardware                                                     | Erweitert                                                | Comp                   | iterschutz          | Remote    |                    |
| Verwe<br>Syste                                                | enden Sie de<br>mänderunge                                   | en Compute<br>n rückgäng                                 | rschutz,<br>ig zu ma   | um unerwü<br>achen. | inschte   |                    |
| Systemwieder                                                  | nerstellung                                                  |                                                          |                        |                     |           | _                  |
| Sie können u<br>Systemänden<br>indem Sie der<br>Wiederherstel | nerwünschte<br>ungen rückgä<br>n Computer a<br>Ilungspunkt z | ängig mach<br>auf einen vo<br>zurücksetze                | en,<br>rheriger<br>n.  | <u>S</u> ystem      | wiederhei | stellung           |
| Schutzeinstellu                                               | ungen —                                                      |                                                          |                        |                     |           |                    |
| Verfügbare                                                    | e Laufwerke                                                  |                                                          |                        | Schutz              |           |                    |
| System System                                                 | (C:) (System                                                 | )                                                        |                        | Ein                 |           |                    |
| - Daten                                                       | (D:)                                                         |                                                          |                        | Aus                 |           |                    |
| Konfigurierer<br>einstellunger<br>löschen Sie<br>Dient zum so | n Sie Wieder<br>n, verwalten<br>Wiederherste                 | herstellungs<br>Sie den Sp<br>ellungspunk<br>ellen eines | s-<br>eicherpl<br>tte. | atz, und            | Konfi     | gurieren           |
| Wiederherst<br>aktiviertem S                                  | ellungspunkt<br>Systemschutz                                 | s für die La<br>2.                                       | ufwerke                | mit                 | Ers       | tellen             |
|                                                               |                                                              |                                                          | Ж                      | Abbred              | hen       | 0 <u>b</u> emehmen |

Mit **LK** auf Schaltfläche <u>Erstellen</u>... klicken und eine beliebigen Text für den Wiederherstellungspunkt eingeben. Anschließend mit einem **LK** auf die Schaltfläche <u>Erstellen</u> klicken.

| Computerschutz                                                                                                    | ×                   |  |
|----------------------------------------------------------------------------------------------------|---------------------|--|
| Wiederherstellungspunkt erstelle                                                                                                    | en                  |  |
| Geben Sie eine Beschreibung zur Kennzeichnung des Wiederherstellungspunkts<br>ein. Aktuelles Datum und Uhrzeit werden automatisch hinzugefügt. |                     |  |
| WP1_manuell                                                                                                    |                     |  |
|                                                                                                    | Erstellen Abbrechen |  |

Mit einem LK auf Schaltfläche <u>Schließen</u> ist nun ein Wiederherstellungspunkt erfolgreich erstellt.

| Compu | terschutz                                                  |
|-------|------------------------------------------------------------|
| 1     | Der Wiederherstellungspunkt wurde erfolgreich<br>erstellt. |
|       | <u>S</u> chließen                                          |

Zum Abschluss der Einstellungen mit einem LK auf wieder zum Desktop zurückkehren. UL 2301